# CLIまたはvManageを使用したSD-WAN cEdgeルータのアップグレード

| 内容                                           |  |
|----------------------------------------------|--|
| <u>はじめに</u>                                  |  |
| 前提条件                                         |  |
| <u>要件</u>                                    |  |
| <u>使用するコンポーネント</u>                           |  |
| <u>必要なDRAMとチェックサムの確認</u>                     |  |
| <u>SD-WAN cEdgeルータのアップグレード</u>               |  |
| <u>SD-WAN cEdge CLIアップグレード</u>               |  |
| (1997) · · · · · · · · · · · · · · · · · · · |  |
| SD-WAN EdgeManageUpgrade                     |  |
|                                              |  |
| ビデオ                                          |  |

## はじめに

このドキュメントでは、コマンドライン(CLI)およびvManageからコントローラモードでSD-WAN cEdgeルータをアップグレードまたはダウングレードするプロセスについて説明します。

## 前提条件

要件

- ・ SD-WANコントローラ互換性マトリクスの順守
- ・ <u>software.cisco.com</u>からcEdgeルータソフトウェアをダウンロードします。

ルータのアップグレードを計画する理由は、次のように複数あります。

- 新機能を備えた新しいリリース
- 既知の注意事項の修正
- 保留リリース

◇ 注:リリースが延期されている場合は、できるだけ早くアップグレードすることを推 奨します。リリースの延期は、既知の不具合があるため、実稼働デバイスでは推奨さ れません。

ルータをアップグレードする際には、次の有用な情報も考慮してください。

- ・ SD-WANデバイスの<u>リリースノート</u>を参照してください。
- SD-WAN製品の<u>サポート終了/販売終了</u>を確認します。

• SD-WAN<u>セキュリティアドバイザリ</u>を確認する

使用するコンポーネント

このドキュメントの内容は、特定のソフトウェアやハードウェアのバージョンに限定されるもの ではありません。ただし、このドキュメントの出力は、次のソフトウェアとハードウェアのバー ジョンに基づくものです。

- Cisco IOS® XE CSR1000v 17.x
- Cisco vManage 20.8.1

このドキュメントの情報は、特定のラボ環境にあるデバイスに基づいて作成されました。このド キュメントで使用するすべてのデバイスは、クリアな(デフォルト)設定で作業を開始していま す。本稼働中のネットワークでは、各コマンドによって起こる可能性がある影響を十分確認して ください。

### 必要なDRAMとチェックサムの確認

必要な最小メモリを確認するには、次の手順を実行します。

- 1. ソフトウェアダウンロードページに移動します。
- 2. ルータがダウンロードページにアクセスするための適切なオプションを選択します
- ダウンロードページでイメージ名にカーソルを合わせると、最小必須メモリ、MD5チェックサム、およびSHA512チェックサムが表示されます。

| Q Search Expand All Collapse All                 | Details<br>Description :    | Catalyst 8200/8200L/8300 Series Edge                                                | tform                    | Related Links         | and Documentation  |             |
|--------------------------------------------------|-----------------------------|-------------------------------------------------------------------------------------|--------------------------|-----------------------|--------------------|-------------|
| Suggested Release                                | Release :<br>Release Date : | Dublin-17.12.2<br>15-Nov-2023                                                       |                          | - No related links    | or documentation - |             |
| Cupertino-17.9.4a(MD) 📀                          | FileName :<br>Min Memory :  | c8000be-universalk9.17.12.02.SPA.bin<br>DRAM 8192 Flash 8192                        |                          |                       |                    |             |
| Bengaluru-17.6.5a(ED) 오                          | Size :<br>MD5 Checksum :    | 837.04 MB ( 877704222 bytes)<br>8a0c5b4d57d326c93f0794b4cfc99e38 📋                  | default. Please refer to | release notes or FAQs | for more details   |             |
| Latest Release                                   | SHA512 Checksu              | m :7d7df2eed8a312f8872b6a847451b2cf 自                                               |                          |                       |                    |             |
| IOSXE-17.13.1a(ED)                               | Advisories                  |                                                                                     |                          | Release Date          | Size               |             |
| Dublin-17.12.2(ED)                               | c800<br>Advis               | 0be-universalk9.17.12.02.SPA.bin                                                    |                          | 15-Nov-2023           | 837.04 MB          | ÷∵          |
| Bengaluru-17.6.5a(ED) 😋<br>Amsterdam-17.3.8a(MD) | Cata<br>c800                | -<br>Ilyst 8200/8200L/8300 Series Edge - No<br>Obe-universalk9_npe.17.12.02.SPA.bin | Payload Encryption       | 15-Nov-2023           | 840.70 MB          | <u>+</u> \; |

ソフトウェアダウンロードの最小メモリ

Software Download

## SD-WAN cEdgeルータのアップグレード

SD-WAN cEdge CLIアップグレード

この最初のセクションでは、CLIアップグレードプロセスを順を追って説明します。cEdgeのアッ プグレードプロセスはvEdgeのアップグレードと似ている場合がありますが、主に使用するコマ ンドによって異なります。次の手順では、この手順の開始方法を示します。

ステップ1:cEdgeで現在のバージョンと使用可能なスペースを確認します。

デバイスに現在インストールされているバージョンを確認します。この例では、cEdgeルータに バージョン17.04.02がインストールされています。

<#root>

Router#

show version

| include Cisco IOS

Cisco IOS XE Software, Version 17.04.02

SD-WANルータでは、使用中のバージョンと使用可能なスペースを確認できます。

<#root>

Router#

show sdwan software

VERSION ACTIVE DEFAULT PREVIOUS CONFIRMED TIMESTAMP 17.04.02.0.2620 true true false - 2021-09-06T03:32:34-00:00

Total Space:387M Used Space:127M Available Space:255M

#### ステップ2:目的のイメージをcEdgeルータに転送/アップロードします。

vManageを必要とせずにイメージを転送するには、次の2つのオプションを使用できます。

- FTP/TFTP
- ・ USB ドライブ

どちらのオプションでも、アップグレード手順は同じです。USBドライブオプションは、 TFTP/FTPサーバがない場合、またはルータがリモートアクセスが制限された隔離環境にある場 合に便利です。この例では、TFTP/FTPオプションが使用されています。 Router##

copy tftp: bootflash:

Address or name of remote host []? 10.1.1.1 Source filename []?

c8000v-universalk9.17.08.01a.SPA.bin

Destination filename [c8000v-universalk9.17.08.01a.SPA.bin]? Accessing tftp://10.1.1.1/c8000v-universalk9.17.08.01a.SPA.bin...

<#root>

Router#

copy usb0: bootflash:

Source filename []? c8000v-universalk9.17.08.01a.SPA.bin Destination filename [c8000v-universalk9.17.08.01a.SPA.bin]?

新しいイメージが存在し、ローカルストレージ(フラッシュまたはブートフラッシュ)に正しく アップロードされているかどうかを確認します。

<#root>

Router#

dir

Directory of bootflash:/

xxxxxx -rw- 11879476 Jun 29 2022 12:42:37 +00:00

c8000v-universalk9.17.08.01a.SPA.bin

ステップ3:新しいソフトウェアをルータにインストールします。

新しいイメージが正常にアップロードされたら、コマンドrequest platform software sdwan software installの最後で、正しいパスを識別して名前を付け、使用する必要があります。 この手順ではルータがリロードされず、イメージで別のアクションをアクティブ化する必要があることを説明することが重要です。

<#root>

Router#

request platform software sdwan software install bootflash:c8000v-universalk9.17.08.01a.SPA.bin

(オプション)次に、ルータのステータスを検証します。show sdwan softwareコマンドを使用す ると、新しいソフトウェアリリースがルータに正しく表示されていることを確認できますが、 ACTIVEとDEFAULTの値がfalseと表示されていること、つまりイメージが存在し、有効化の準備 ができていることを確認します。

<#root>

Router#

show sdwan software

| VERSION        | ACTIVE  | DEFAULT | PREVIOUS | CONFIRMED | TIMESTAMP                 |
|----------------|---------|---------|----------|-----------|---------------------------|
| 17.04.02.0.262 | 0 true  | true    | false    | -         | 2021-09-06T03:32:34-00:00 |
| 17.08.01.0.152 | 6 false | false   | false    | -         | 2022-06-29T22:32:28-00:00 |

Total Space:387M Used Space:148M Available Space:235M

確認できるもう1つの場所は、ブートフラッシュです。これで、.binイメージが展開され、パッケ ージが一覧表示されて準備が整ったことが確認できます。

<#root>

Router#

dir

Directory of bootflash:/

393598 -rw- 6895 Jun 29 2022 22:31:55 +00:00 c8000v-universalk9.17.08.01a.SPA.conf 393229 -rw- 51957778 Jun 29 2022 22:31:55 +00:00 c8000v-rpboot.17.08.01a.SPA.pkg 393650 -rw- 800670808 Jun 29 2022 22:30:33 +00:00 c8000v-mono-universalk9.17.08.01a.SPA.pkg 393617 -rw- 4359240 Jun 29 2022 22:30:13 +00:00 c8000v-firmware\_nim\_ge.17.08.01a.SPA.pkg 393620 -rw- 5575756 Jun 29 2022 22:30:13 +00:00 c8000v-firmware\_nim\_xdsl.17.08.01a.SPA.pkg 393618 -rw- 11568204 Jun 29 2022 22:30:13 +00:00 c8000v-firmware\_nim\_shdsl.17.08.01a.SPA.pkg 393616 -rw- 17724492 Jun 29 2022 22:30:13 +00:00 c8000v-firmware\_nim\_cwan.17.08.01a.SPA.pkg 393610 -rw- 13038668 Jun 29 2022 22:30:13 +00:00 c8000v-firmware\_nim\_async.17.08.01a.SPA.pkg 393608 -rw- 11760716 Jun 29 2022 22:30:12 +00:00 c8000v-firmware\_ngwic\_t1e1.17.08.01a.SPA.pkg 393606 -rw- 2376780 Jun 29 2022 22:30:12 +00:00 c8000v-firmware\_dsp\_sp2700.17.08.01a.SPA.pkg 393605 -rw- 66636 Jun 29 2022 22:30:12 +00:00 c8000v-firmware\_dreamliner.17.08.01a.SPA.pkg

ステップ4:アクティベーション、確認、デフォルトバージョンの設定。

イメージが正常にインストールされたら、次の手順でイメージをアクティブにします。request platform software sdwan software activateコマンドを使用して、ドット10進表記でバージョンを

紹介します。この例で使用するバージョンは17.08.01.0.1526です。リリース番号は、show sdwan softwareの出力から取得できます。

<#root>

Router#

request platform software sdwan software activate 17.08.01.0.1526

✤ 注:request platform software sdwan software activateコマンドを実行すると、cEdgeデバイ スがリロードプロセスを開始します。停止を避けるために、このコマンドを実行すると、リ ロードを停止できないことを考慮することが重要です。

ルータのリロードプロセスが完了したら、新しいソフトウェアをデフォルトとして設定する必要 があります。これを行うには、request platform software sdwan software set-default:

<#root>

Router#

request platform software sdwan software set-default 17.08.01.0.1526

CLIアップグレードプロセスの最後のステップとして、request platform software sdwan software upgrade-confirmコマンドを実行します。 このステップは必須です。アップグレードを確認しない 場合は、ルータを古いリリースにロールバックできます。

<#root>

Router#

request platform software sdwan software upgrade-confirm

この最後の操作で、Cisco IOS XE SD-WAN cEdgeルータのアップグレードプロセスが完了しました。ダウングレードプロセスを実行するには、これまでと同じ手順を使用し、適切なイメージバージョンを選択します。

検証

(オプション)プロセスが完了したら、以前に使用したコマンドの一部を使用して、デバイスで アクティブになった新しいバージョンを確認できます。 パラメータACTIVEとDEFAULTには真の 値が表示され、CONFIRMEDパラメータにはユーザ値が表示されることに注意してください。

<#root>

```
Router#

show version | include Cisco IOS

Cisco IOS XE Software, Version 17.8.1a

<#root>

Router#

show sdwan software

VERSION ACTIVE DEFAULT PREVIOUS CONFIRMED TIMESTAMP
```

| VERSION        | ACTIVE  | DEI AUET | TREVIOUS |      |                           |
|----------------|---------|----------|----------|------|---------------------------|
| 17.04.02.0.262 | 0 false | false    | false    | -    | 2021-09-06T03:32:34-00:00 |
| 17.08.01.0.152 | 6 true  | true     | false    | user | 2022-06-29T22:50:12-00:00 |

Total Space:387M Used Space:148M Available Space:235M

### SD-WAN cEdge vManageアップグレード

このセクションでは、cEdgeルータのアップグレードプロセスを実行する別の方法について説明 しますが、ここではvManage Graphic User Interface(GUI)を使用します。この方法では、実際に はCLI経由でルータにログインする必要はありません。

◆ 注:開始するには、このドキュメントの冒頭に記載されている要件を確認することをお勧めします。

ステップ1:イメージをダウンロードし、vManageソフトウェアリポジトリに転送します。

ご使用のcEdgeルータに適したイメージをダウンロードするには、<u>software.cisco.com</u>に移動して 、ルータの製品IDを検索します。次に、Cisco IOS XE SD-WANソフトウェアを選択して、デバイ スで使用可能なリリースのリストを表示します。PCにイメージをダウンロードしたら、vManage Software Repositoryにイメージをアップロードする必要があります。これを行うには、vManage > Maintenance > Software Repositoryの順に移動します。

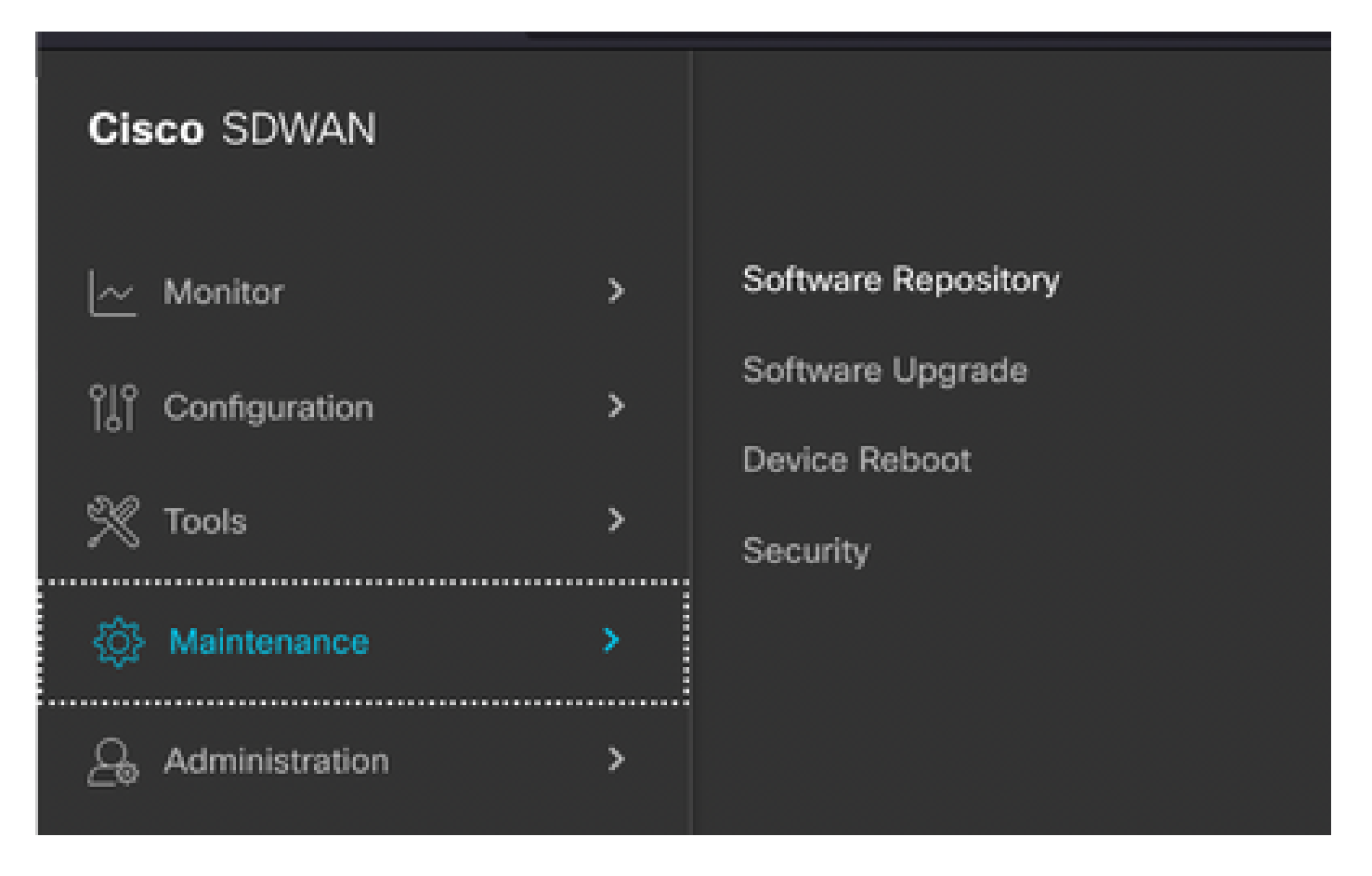

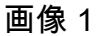

次に、トップメニュー(イメージ2)でSoftware Imagesを選択し、その後でAdd New Softwareと vManageをクリックします。

| ■ Cisco vManage                                 | 🔿 Seleo       | ct Resource Group-           | Main                          | tenance · Softw | are Reposito   | ry    |
|-------------------------------------------------|---------------|------------------------------|-------------------------------|-----------------|----------------|-------|
|                                                 |               |                              | Remote Server                 | Software Images | Virtual Images | Firm  |
| Note: Software version is compatible            | with specifie | d controller version or less |                               |                 |                |       |
| Q Search                                        |               |                              |                               |                 |                |       |
| Add New Software ~<br>Remote Server (preferred) |               |                              |                               |                 |                |       |
| vManage                                         |               |                              |                               |                 |                |       |
| Remote Server - vManage                         | /ersion       | Software Location            | Available SMU Versio Image Ty | ype Archi       | tecture        | Versi |
|                                                 |               |                              |                               | No data availa  | ble            |       |
|                                                 |               |                              |                               |                 |                |       |

画像 2

Add New Softwareを選択すると、新しいウィンドウが表示されます。

ログインしたら、Browseをクリックし、リポジトリにアップロードするイメージを選択します。 その後、Uploadをクリックします(図3を参照)。

| Jpload Software to vMa | nage                                              |        |
|------------------------|---------------------------------------------------|--------|
|                        | Upload Image (Total:1)                            |        |
| $\overline{}$          | c8000v-universalk9.17.08.01a.SPA.bin<br>811.81 MB | ×      |
| Drag and Drop File Or  |                                                   |        |
| Browse                 |                                                   |        |
|                        |                                                   |        |
|                        |                                                   |        |
|                        |                                                   | Upload |

画像 3

アップロードしたら、イメージがvManageソフトウェアリポジトリに正しく添付されているかど うかを確認できます(図4は、ソフトウェアイメージが存在していることを示しています)。

| ≡ Cisc       | o vManage           | 🖓 Select R               | esource Group+           |                      | Maintenance · \$    | Software Reposito | ry                |                                      |
|--------------|---------------------|--------------------------|--------------------------|----------------------|---------------------|-------------------|-------------------|--------------------------------------|
|              |                     |                          |                          | Remote               | Server Software Ima | virtual Images    | Firmware          |                                      |
| Note: Softwa | re version is compa | atible with specified co | ntroller version or less |                      |                     |                   |                   |                                      |
| Q Sear       | ch                  |                          |                          |                      |                     |                   |                   |                                      |
| Add New S    | Software 🗸          |                          |                          |                      |                     |                   |                   |                                      |
| Software Ve  | rsion Cont          | roller Version           | Software Location        | Available SMU Versio | Image Type          | Architecture      | Version Type Name | Available File                       |
| 17.08.01.0.  | 1526.165 20.8       | .x                       | vmanage                  | 0                    | Software            | x86_64            | software          | c8000v-universalk9.17.08.01a.SPA.bin |

図 4

ステップ2: cEdgeルータのアップグレードを実行します。

この手順を続行するには、vManage > Maintenance > Software Upgradeの順に移動する必要があります。

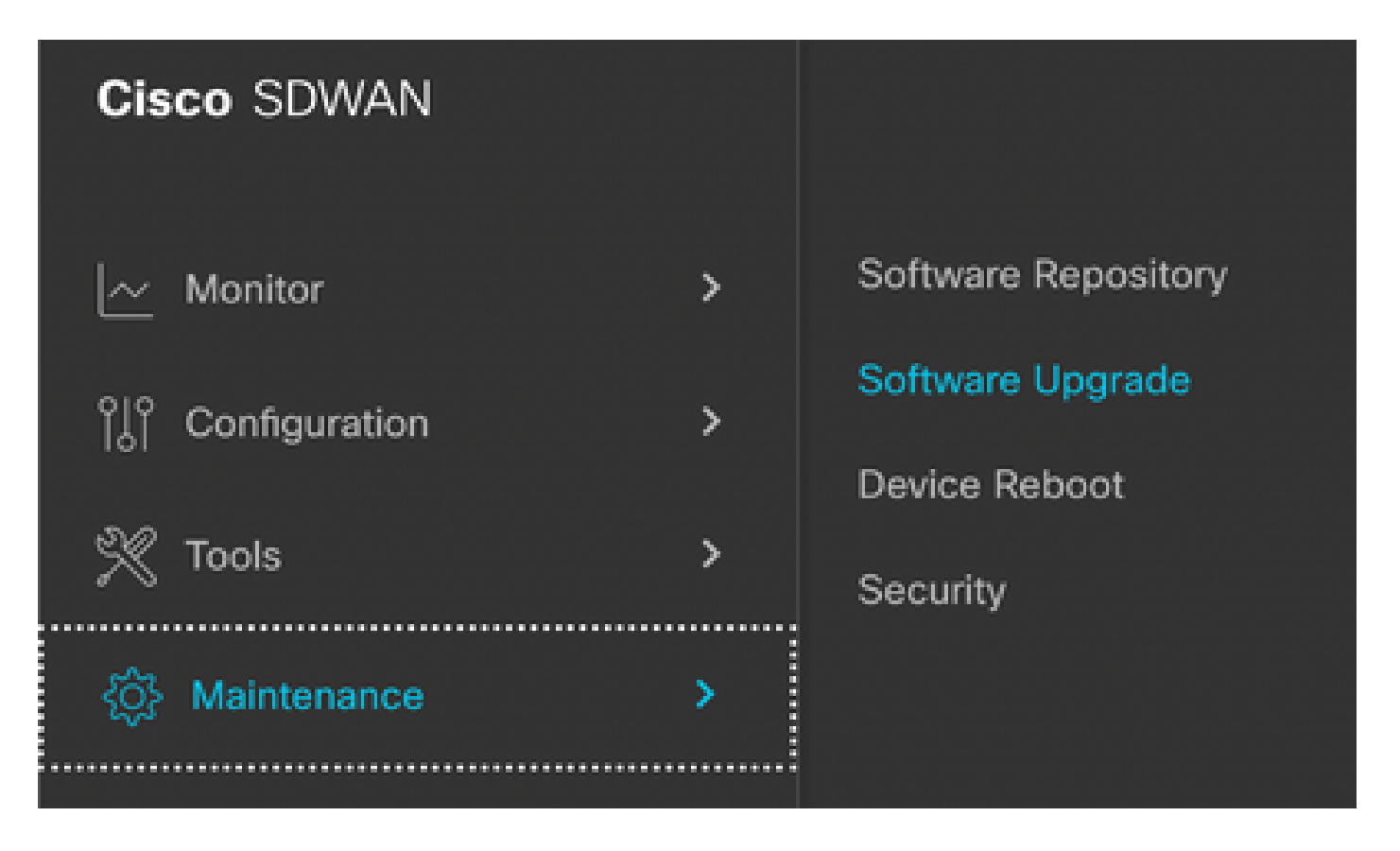

図 5

Software Upgradeセクションが表示されたら、アップグレードが必要なcEdgeルータを検索しま す(デバイスのIPアドレスを入力して検索できます)。次に、デバイスの横にあるチェックボッ クスをクリックし、Upgradeオプションをクリックします(図6を参照)。

| ■ Cisco vMa     | anage     | ⑦ Select Resource Group ▼ |         |               |  |  |
|-----------------|-----------|---------------------------|---------|---------------|--|--|
|                 |           |                           |         |               |  |  |
| Q 5.5.5.1 ×     | Search    |                           |         |               |  |  |
| 1 Rows Selected | Upgrade   | Cancel Software Upgrade   | Upgrade | Virtual Image |  |  |
| Device Group A  | ll V      |                           |         |               |  |  |
| Hostname        | System IP | Chassis Number            | Site ID | Device Model  |  |  |
| 🗸 🚯 cedge1      | 5.5.5.1   | CSR-2F045E7E-146B-AE60    | 201     | CSR1000v      |  |  |

### Upgradeをクリックすると新しいウィンドウが表示されます(図7)。このウィンドウで、ドロッ プダウンメニューのリストからターゲットリリースのバージョンを選択します。

| Software Upgrade    | ×                                      |  |
|---------------------|----------------------------------------|--|
| ○ vManage           | O Remote Server - vManage              |  |
| Platform            | Version                                |  |
| CSR1000v            | ✓ Select<br>17.08.01.0.1526.1650485556 |  |
| Activate and Reboot |                                        |  |

| Upgrade | Cancel |  |
|---------|--------|--|
|         |        |  |

◆ 注:リストをクリックして古いイメージが2つ以上表示される場合は、ベストプラクティスとして古いイメージを削除してみてください。古いソフトウェアイメージが使用されなくなったら、ルータからそのイメージを削除する方が適切です。この操作により、ルータストレージの空き領域が増えます。

この同じ画面で、vManageオプションボタンを選択する必要があるさまざまなオプションと、 Activate and Rebootチェックボックスオプションが必要なオプションが表示されます(図8を参照 )。

1. Activate and Rebootチェックボックスにチェックマークが付いていて、Upgradeボタンが押さ れている場合、vManageがアップグレードプロセスを開始し、ルータがリブートしてアップグレ ードされます。

2. Activate and Rebootチェックボックスオプションがオフの場合(かつUpgradeボタンが押された 場合)、vManageはcEdgeルータにのみイメージを転送します。これは、計画がメンテナンスウィ ンドウ中に後でアップグレードアクティビティを完了する場合に役立ちます。

オプションを選択したら、Upgradeボタンをクリックします。

| vManage () Remote Server () | Remote Server - vManage    |
|-----------------------------|----------------------------|
| Platform                    | Version                    |
| CSR1000v                    | 17.08.01.0.1526.1650485556 |
| Activate and Reboot         |                            |
|                             |                            |
|                             |                            |
|                             |                            |
|                             |                            |
|                             |                            |
|                             |                            |
|                             |                            |
|                             |                            |
|                             |                            |
|                             |                            |
|                             |                            |

Upgrade

| 0 |                             |                           |                   | U         |         |             |              |
|---|-----------------------------|---------------------------|-------------------|-----------|---------|-------------|--------------|
| > | Status                      | Message                   | Hostname          | System IP | Site ID | Device Type | Device Model |
| > | <ul> <li>Success</li> </ul> | Software Install complete | Scedge1_17_9_eft1 | 5.5.5.1   | 201     | WAN Edge    | CSR1000v     |
|   |                             |                           |                   |           |         |             |              |

アップグレードプロセスが完了すると、vManageにSuccessの緑色のステータスが表示されます

図 9

ステップ3: Set Default Versionオプションで、ソフトウェアをデフォルトに設定します。

前の手順が完了すると、ルータイメージがインストールされ、アクティブ化されます。この最後 の操作を完了するには、vManage > Maintenance > Software Upgradeの順に戻ります。cEdgeル ータを選択し、Set Default Versionをクリックします。

| ■ Cisco vManage                            | Cisco vManage 🔗 Select Resource Group+ |                       | Mainter                | Maintenance · Software Upgrade |              |          |                           |                          |                                        | Ξ   | 0  | 4 |
|--------------------------------------------|----------------------------------------|-----------------------|------------------------|--------------------------------|--------------|----------|---------------------------|--------------------------|----------------------------------------|-----|----|---|
|                                            |                                        |                       | WAN Ed                 | Controller vMan                | age Firmware |          |                           |                          |                                        |     |    |   |
| Q 5.5.5.1 × Search                         |                                        |                       |                        |                                |              |          |                           |                          |                                        | 5   | 7  |   |
| 1 Rows Selected Upgrade Device Group All ~ | Cancel Software Upgrade                | Upgrade Virtual Image | Activate Virtual Image | Delete Virtual Image           | Deactivate   | Activate | Delete Available Software | Delete Downloaded Images | Set Default Version Total Rows: 1 of 6 | 2 4 | ŁØ |   |

図 10

新しいウィンドウが開き(図11)、デフォルトのリリースを指定する必要があります。

| Set Defa                                                 | Set Default Version |        |  |  |  |  |  |  |  |  |
|----------------------------------------------------------|---------------------|--------|--|--|--|--|--|--|--|--|
| Select default software version for all selected devices |                     |        |  |  |  |  |  |  |  |  |
| Platform                                                 | Version             | ı      |  |  |  |  |  |  |  |  |
| CSR1000v                                                 | Selec               | ct ~   |  |  |  |  |  |  |  |  |
|                                                          |                     |        |  |  |  |  |  |  |  |  |
|                                                          | Set Default         | Cancel |  |  |  |  |  |  |  |  |
|                                                          |                     |        |  |  |  |  |  |  |  |  |
|                                                          |                     |        |  |  |  |  |  |  |  |  |

図 11

ドロップダウンリストからバージョンを選択したら(最近インストールしたのと同じバージョン を選択することを忘れないでください)、Set Defaultをクリックします。 この手順により、 vManageによるアップグレードプロセスが完了します。同様に、vManageを使用してダウングレ ードを実行できます。

## ベスト プラクティス

新しいルータ、レガシー実装のルータ、またはReturn Material Authorization(RMA)ルータの場合 は、SD-WANの設定の前にソフトウェアリセットを実行して、Configuration Data Base(CDB)、 Forwarding Processor(FP)、およびIOS-XE SDWAN内のすべてのプロセスが完全にクリーンであ ることを確認することを強くお勧めします。

<#root>

Router#

request platform software sdwan software reset

◆ 注:ソフトウェアをリセットする前に、アクティブバージョンがデフォルトバージョンとして設定されていることを確認します。

## ビデオ

このビデオでは、vManage GUIからcEdgeデバイスをアップグレードする手順について説明します。

翻訳について

シスコは世界中のユーザにそれぞれの言語でサポート コンテンツを提供するために、機械と人に よる翻訳を組み合わせて、本ドキュメントを翻訳しています。ただし、最高度の機械翻訳であっ ても、専門家による翻訳のような正確性は確保されません。シスコは、これら翻訳の正確性につ いて法的責任を負いません。原典である英語版(リンクからアクセス可能)もあわせて参照する ことを推奨します。